# **BAC-5000**

# **BACstage Operator Workstation**

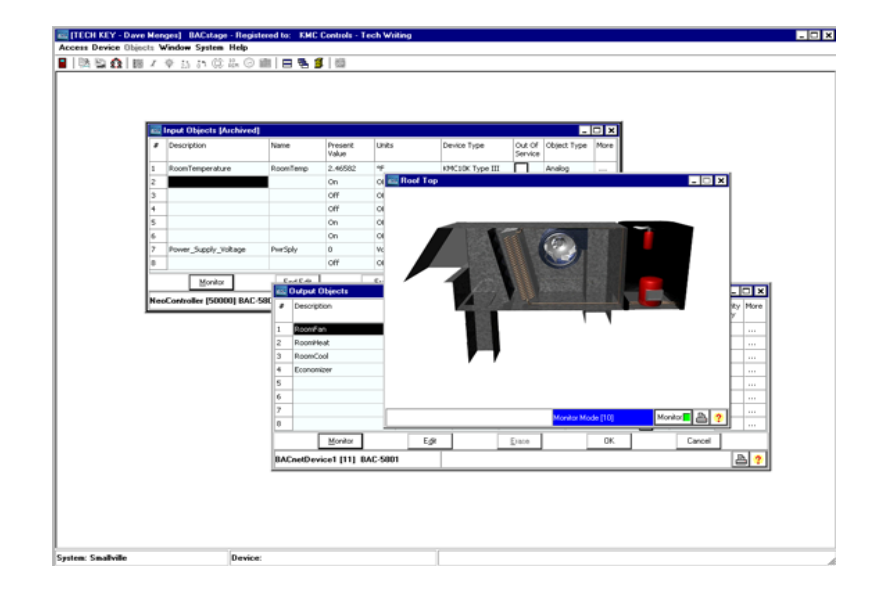

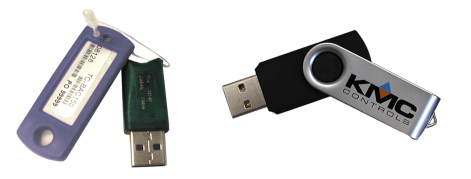

User's Guide to Installation and Getting Started

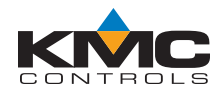

©2012, KMC Controls, Inc.

WinControl, NetSensor, and the KMC logo are registered trademarks of KMC Controls, Inc.

TotalControl, BACstage, and FullBAC are trademarks of KMC Controls, Inc.

ActiveX, Silverlight, Microsoft Excel, Windows, and Windows Vista are registered trademarks of Microsoft, Inc.

All rights reserved. No part of this publication may be reproduced, transmitted, transcribed, stored in a retrieval system, or translated into any language in any form by any means without the written permission of KMC Controls, Inc.

Printed in U.S.A.

Disclaimer

The material in this manual is for information purposes only. The contents and the product it describes are subject to change without notice. KMC Controls, Inc. makes no representations or warranties with respect to this manual. In no event shall KMC Controls, Inc. be liable for any damages, direct or incidental, arising out of or related to the use of this manual.

#### KMC Controls, Inc.

P.O. Box 497
19476 Industrial Drive
New Paris, IN 46553
U.S.A.
TEL: 1.574.831.5250
FAX: 1.574.831.5252
E-mail: info@kmccontrols.com

| Contents                                        |    |
|-------------------------------------------------|----|
| About this manual                               |    |
| What you need to know                           |    |
| Related reference materials                     |    |
| Conventions used                                |    |
| If you encounter difficulty                     |    |
| Section 1: Introduction                         | 7  |
| Hardware and operating system requirements      |    |
| When installing on Windows 8                    |    |
| Installing BACstage                             | 8  |
| Section 2: Getting started with BACstage        |    |
| Starting BACstage                               |    |
| Connecting BACstage to an internetwork          |    |
| Configuring a controller for the network        | 15 |
| Appendix A: BACdoor OEM Client                  |    |
| Opening BACdoor                                 |    |
| Settings in BACdoor OEM client                  |    |
| Installing drivers for BACnet 8802-3 (Ehternet) |    |
| 0                                               |    |

Installing BACstage

# About this manual

|                                | This publication is an installation manual for BACstage, a BACnet<br>operator workstation. Review this material in its entirety before installing<br>or using BACstage.                                     |
|--------------------------------|----------------------------------------------------------------------------------------------------|
|                                | This manual offers detailed information about the following functions of BACstage. Sections in this manual include the following topics:                                                                    |
|                                | <ul> <li>Installing and licensing BACstage.</li> </ul>                                                                                                    |
|                                | <ul> <li>Placing BACstage on a network.</li> </ul>                                                                                                    |
|                                | <ul> <li>Configuring a controller for network operation.</li> </ul>                                                                                                    |
|                                | <ul> <li>The BACstage operating environment.</li> </ul>                                                                                                    |
| What you need to<br>know       | <ul> <li>This manual assumes your familiarity with the following subjects:</li> <li>Your computer and the Windows operating system.</li> <li>The principles of BACnet systems and internetworks.</li> </ul> |
|                                | <ul> <li>The principles of the building automation systems that will be managed<br/>with the BACstage application.</li> </ul>                                                                               |
| Related reference<br>materials | In addition to the material presented in this user's guide, review and have available the following reference material.                                                                                     |
|                                | • The user's guides for each BACnet device in the system.                                                                                                    |
|                                | • A PIC statement for each BACnet device in the system.                                                                                                    |
|                                | <ul> <li>A sequence of operation for each piece of equipment in the site.</li> </ul>                                                                                                    |
|                                | <ul> <li>Detailed plans and drawings for the building automation system.</li> </ul>                                                                                                    |
|                                | <ul> <li>The application note <i>Planning BACnet Networks</i>.</li> </ul>                                                                                                    |

| Conventions used | Some of the text in this publication uses special formatting to indicate emphasis or keystrokes. The text conventions are as follows:                                                 |                                                                                                    |  |
|------------------|----------------------------------------------------------------------------------------------------|----------------------------------------------------------------------------------------------------|--|
|                  | Menu and dialog items                                                                                                    | Highlights items in the Design Studio<br>interface, including buttons, dialog names,<br>menus and commands in menus.                                                |  |
|                  | Control Basic                                                                                                    | Highlights text that can be used in Control<br>Basic programming.                                                                                                   |  |
|                  | File names                                                                                                    | Highlights names of files and extensions.                                                                                                    |  |
|                  | Italics                                                                                                    | Indicates a book or section title, a Control<br>Basic keyword, mnemonic, or a value.                                                                                |  |
|                  | KEY NAMES                                                                                                    | Indicates a specific key on the keyboard such as SHIFT, or ENTER.                                                                                                   |  |
| If you encounter | If you experience difficulty with BACstage, KMC Controls provides the following assistance.                                                                                           |                                                                                                    |  |
| ,                | <b>Printed version of he</b><br>included on the BACs<br><i>Operating BACstage</i> is<br>as a reference manual                                                                         | <b>Plp</b> An Adobe Acrobat version of BACstage help is tage installation USB flash drive. The document identical to the on-line help but, it is formatted to print |  |
|                  | <b>The KMC Controls web site</b> Navigate to the support section on the KMC Controls partner web site for the latest information for BACstage and other KMC Controls BACnet products. |                                                                                                    |  |
|                  |                                                                                                    | partners.kmccontrols.com                                                                                                    |  |
|                  | KMC technical support<br>access to our team of<br>coast, and toll-free, su                                                                                                    | <b>ort</b> Our distribution partners have unlimited and free technical support representatives. We provide coast-to-pport from 8 AM to 5 PM.                        |  |
|                  | Tol                                                                                                    | ll-Free Technical Support: 866.303.4562                                                                                                    |  |

## Section 1: Introduction

BACstage from KMC Controls is a configuration and user interface for KMC Controls BACnet controllers.

- Connects to controllers with Ethernet 802.3, Ethernet IP, MS/TP or PTP.
- Worksheet style entry and drop-down list boxes makes programming quick and easy.
- Password-protected access to either the monitor-only or configuration mode.

#### Hardware and operating system requirements

To run BACstage, you will need a computer that meets the following minimum requirements:

| Component             | Windows 2000<br>Windows XP                                               | Vista Business<br>Vista Enterprise                                       | Windows 8 Professional<br>Windows 7 Professional<br>Windows 7 Ultimate     |
|-----------------------|--------------------------------------------------------------------------|--------------------------------------------------------------------------|----------------------------------------------------------------------------|
| Processor<br>speed    | 300 MHz or faster                                                        | 2 GHz or faster                                                          | 2 GHz or faster                                                            |
| RAM<br>memory         | 512 megabytes RAM or greater                                             | 3 GB or greater                                                          | 2 GB or greater                                                            |
| Hard disk<br>space    | 100 megabytes of hard drive space available after installation           | 100 megabytes of hard drive space available after installation           | 100 megabytes of hard drive space available after installation             |
| Monitor               | SVGA with minimum 800 x 600 resolution.                                  | SVGA with minimum 800 x 600 resolution.                                  | SVGA with minimum 800 x 600<br>resolution.<br>DirectX 9 graphics processor |
| Network<br>connection | Ethernet 10BaseT connection                                              | Ethernet 10BaseT connection                                              | Ethernet 10BaseT connection                                                |
| MS/TP<br>connection   | Serial or USB port with<br>KMD–5579 or third party<br>EIA–485 converter. | Serial or USB port with<br>KMD–5579 or third party<br>EIA–485 converter. | Serial or USB port with<br>KMD–5579 or third party<br>EIA–485 converter.   |

#### Table 1–1 Computer system requirements

| License key                     | USB port dedicated to hardware key      | USB port dedicated to<br>hardware key   | USB port dedicated to hardware key      |
|---------------------------------|-----------------------------------------|-----------------------------------------|-----------------------------------------|
| Sound<br>output and<br>speakers | Required for audible alarm notification | Required for audible alarm notification | Required for audible alarm notification |

In addition connecting the computer to the LAN with the Ethernet

#### Computer system requirements (continued)

|                                 | connection, you will need also one of the following:                                                                                                    |
|---------------------------------|----------------------------------------------------------------------------------------------------|
|                                 | • A KMD–5576 USB to RS–485 converter.                                                                                                    |
|                                 | • A third party RS–232 to RS–485 converter.                                                                                                    |
|                                 | • A third party USB to RS-485 converter.                                                                                                    |
|                                 |                                                                                                    |
| When installing on<br>Windows 8 | Installing BACstage on a computer with Windows 8 requires Microsoft.NET 3.5 Service Pack 1. This will automatically be added to the computer during installation if the computer is connected to the Internet.                    |
| Installing BACstage             | You must install BACstage from the USB flash drive onto a computer hard disk; BACstage will not run from the flash drive. To install BACstage, you will need the following:                                                       |
|                                 | The installation USB flash drive.                                                                                                    |
|                                 | The hardware key.                                                                                                    |
|                                 | • A name and password to establish the site administrator.                                                                                                    |
| Note:                           | The first time a hardware key is plugged into a computer, Windows will<br>notify you that new hardware has been found. In the following procedure,<br>steps and may not be required after the key is inserted for the first time. |
|                                 |                                                                                                    |

To start the BACstage installation wizard, do the following:

- 1. Insert the flash drive into any USB port.
- 2. Use Windows Explorer to locate and open the flash drive. The flash drive is labeled Removable Disk.
- 3. On the flash drive double-click the SETUP icon.
- 4. Follow the on-screen installation instructions and the instructions in the BACstage installation manual.
- 5. When prompted, choose a location for the program. KMC Controls recommends the default location.
- 6. When installation is complete, remove the flash drive and store it in a safe location.
- 7. Plug the hardware key into any USB port in the computer. The key must remain in the USB port at all times BACstage is operating.
- 8. When the Found New Hardware Wizard opens, choose the **Install the software automatically** option. This may take several minutes to complete.
- 9. When the wizard finishes installing the software for the hardware key, installation is complete.

BACstage installs with drivers for Ethernet IP protocol. If the internetwork uses BACnet 802.3 protocol, see the topic *Installing drivers for BACnet 8802-3* (*Ehternet*) on page 25.

Section 1: Introduction

## Section 2: Getting started with BACstage

BACstage is a BACnet operator workstation for setting up and configuring controllers on a BACnet internetwork. The following topics briefly cover the first steps to use BACstage to configure a job site.

BACstage is a software configuration tool with which a controls technician can configure BACnet controllers. With BACstage, the controls technician can also do the followings

- Set up security and assign passwords
- Configure and monitor trend logs
- Set schedules
- View and acknowledge alarms

Complete details for using BACstage are included in the BACstage help or the manual *Operating BACstage* that is included on the installation flash drive.

Additional topics in this section include the following:

- *Connecting BACstage to an internetwork* on page 12
- *Configuring a controller for the network* on page 15

**Starting BACstage** BACstage starts the same as other Windows applications. To start BACstage do the following:

- 1. Insert a valid hardware key or verify that a hardware key is inserted into a USB port.
- 2. Choose Start > Programs > KMC Controls > BACstage.

When BACstage starts, the work window opens. The work window contains controls, menu bar, toolbar and status information.

|                | 🚾 [TECH KEY - DAVE MENGES] BACstage - Registered to: KMC Controls                                                                                                    |
|----------------|----------------------------------------------------------------------------------------------------|
|                | Access     Device     Objects     Window     System     Help       Toolbar     ■     ■     ■     Image: Simple Simple S |
|                |                                                                                                    |
|                |                                                                                                    |
|                |                                                                                                    |
|                |                                                                                                    |
|                |                                                                                                    |
|                | System Device                                                                                                    |
|                |                                                                                                    |
|                | System: School Device: BACnetDevice1 [11]                                                                                                    |
|                |                                                                                                    |
|                | <b>System</b> Name of the system to which BACstage is connected.                                                                                                    |
|                | <b>Device</b> Name and device instance number of the device to which BACstage                                                                                                    |
|                | is connected.                                                                                                    |
|                | Toolbar The toolbar icons provide shortcuts to many of the often used menu                                                                                                    |
|                | commands.                                                                                                    |
|                |                                                                                                    |
| Connecting     | BACstage connects to a BACnet internetwork by one of several methods.                                                                                                    |
| BACstage to an | <ul> <li>BACnet IP over a buildings Ethernet LAN</li> </ul>                                                                                                    |
| internetwork   | <ul> <li>BACnet 802.3 over a buildings Ethernet LAN</li> </ul>                                                                                                    |
|                | <ul> <li>Direct serial port connection to an MS/TP network</li> </ul>                                                                                                    |
|                | Point to point (PTP) connection.                                                                                                    |
| <b></b> .      |                                                                                                    |
| 1 ip:          | KMC Controls recommends connecting BACstage to an internetwork over<br>Ethernet using either BACnet IP or the BACnet 802.3 protocol. Connecting                                                                                                    |
|                | BACstage through an MS/TP network to an internetwork creates a potential                                                                                                    |
|                | bottleneck for network traffic.                                                                                                    |
|                |                                                                                                    |
|                | Connecting to the building's Ethernet LAN                                                                                                    |
|                | BACstage and the BAC–5050 router support both BACnet IP and BACnet                                                                                                    |
|                | 802.3 protocols. To connect to an internetwork operating on a building's<br>Ethernet I AN, the computer upon which BAC stage is running must meet one                                                                                                    |
|                | of the following conditions.                                                                                                    |
|                | <ul> <li>On the same IP subnet as one of the routers.</li> </ul>                                                                                                    |
|                | <ul> <li>Connected as a foreign device to a BBMD (BACnet Broadcast</li> </ul>                                                                                                    |
|                | Management Device).                                                                                                    |

Illustration 2-1 BACstage work window

#### 12

To configure BACstage for a LAN, do the following:

- 1. Connect the computer to the Ethernet LAN.
- 2. Start BACstage.
- 3. Open the BACdoor OEM Client. See *BACdoor OEM Client* on page 19 for details about using the BACdoor OEM Client.
- 4. Set or verify the parameters in the table *Parameters required for Ethernet LAN*.
- 5. If applicable, enter the BBMD configuration from the table *Foreign device registration*.
- 6. Close BACdoor OEM Client.

| Parameter           | Source                                                |
|---------------------|-------------------------------------------------------|
| UDP Port            | Supplied by the network administrator or system plans |
| Subnet              | Supplied by the network administrator                 |
| Our Device Instance | From system plans                                     |
| Our Peername        | From system plans                                     |

Table 2–1Parameters required for Ethernet LAN

| Table 2–2 | Foreign | device | registration |
|-----------|---------|--------|--------------|
|           |         |        | 0            |

| Parameter                      | Source                               |
|--------------------------------|--------------------------------------|
| Settings in BACdoor OEM client | From system plans                    |
| UPD Port                       | From the system plans                |
| Registration as Time-to-live   | Use default or from the system plans |

#### Connecting to an MS/TP network

Connect the computer running BACstage to an MS/TP network through a serial or USB port and an RS-485 protocol converter.

Limit connecting BACstage with the MS/TP protocol to:

- Internetworks that *do not* include the higher speed protocols such as BACnet IP and BACnet 802.3.
- Programming and testing an MS/TP network.
- Configuring a controller before placing it on a network.

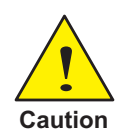

Routing network traffic from a high-speed protocol though MS/TP to BACstage will create a network traffic bottleneck and result in poor network performance.

Illustration 2-2 Typical MS/TP connection

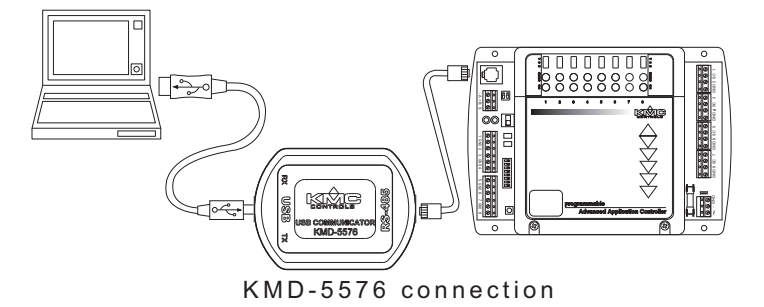

Use BACdoor OEM Client to set network parameters to match the network work to which BACstage is connecting. See *BACdoor OEM Client* on page 19 for instructions on using BACdoor OEM Client.

Table 2–3 MS/TP Parameters

| Parameters          | Source       |
|---------------------|--------------|
| All MS/TP settings  | System plans |
| Our Device Instance | System plans |
| Our Peername        | System plans |

- 1. Connect the computer to the MS/TP network.
- 2. Start BACstage.
- 3. Open the BACdoor OEM Client. See *BACdoor OEM Client* on page 19 for details about using the BACdoor OEM Client.
- 4. Verify or set the parameters listed in the table *MS/TP Parameters*.
- 5. Close BACdoor Client.

# Configuring a controller for the network

Use BACstage to configure a controller with the following properties before connecting it to a network.

- Device instance
- MAC address
- Baud rate.

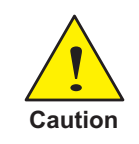

Connecting a controller to a network with a MAC address or device instance number that duplicates an existing MAC address or device instance numbers will result in poor or disrupted network traffic.

#### Setting up for configuration

To configure a controller with BACstage, you will need a direct MS/TP connection between the computer and the controller you are configuring. You will also need to be familiar with System List, *Device List* and *Device Object* menus in BACstage.

To connect to a BACnet network or controller, do the following:

- 1. Connect the controller to a computer running BACstage. This is usually done with a direct MS/TP connection. See the illustration *Direct RS-232 and MS/TP network connections* on page 16.
- 2. If BACstage is not running, start it.
- 3. Verify or set BACstage to a Device Instance and MAC address that will not be used by the controller connected for configuration. See *Settings in BACdoor OEM client* on page 21.
- 4. Set the baud rate to the same rate as the controller connected for configuration. For new KMC Controls BACnet controllers this is 38,400.

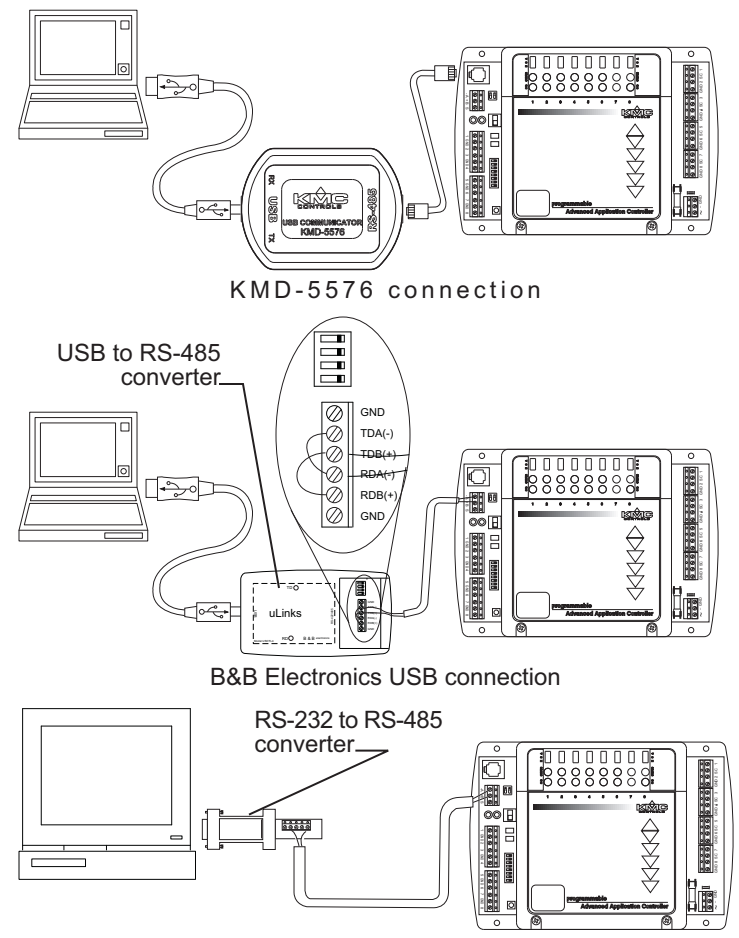

Illustration 2-3 Direct RS-232 and MS/TP network connections

B&B Electronics RS-232 connection

#### Configure the controller

Use the following steps for each controller to configure. It may be useful to add a system name to the system list that is used only for configuring controllers.

- 1. Open the *System List* from the *Access* menu.
- 2. Choose the system to which the controller is connected. The *Device List* opens.
- 3. Choose the device for configuration from the device list.
- 4. Choose Device Object from the Objects menu.
- 5. Click *Edit* and enter values specified in the system plans for the properties listed in the table *Configuration properties* on page 17.

| Property        |                                  |
|-----------------|----------------------------------|
| MAC address     | Required during configuration    |
| Baud            | Required during configuration    |
| Device Instance | Required during configuration    |
| Description     | May be changed across a network. |
| Name            | May be changed across a network. |
| Location        | May be changed across a network. |

Table 2–4Configuration properties

- 1. Click *End Edit* and then *Close*.
- 2. Cycle the power for the controller or choose *Reinitialize Device* from the *Device* menu to make the changes effective.

## Appendix A: BACdoor OEM Client

BACdoor OEM client is the driver that connects BACstage to the BACnet internetwork.

- Opening BACdoor on page 19
- Settings in BACdoor OEM client on page 21
- Installing drivers for BACnet 8802-3 (Ehternet) on page 25

**Opening BACdoor** Most functions of BACdoor can be configured by choosing Connection Parameters from the BACstage access menu.

To configure BACdoor with the BACdoor configuration, do the following:

- 1. Start BACstage.
- 2. If the BACdoor icon is not in the system tray, choose *System List* from the *Access* menu and then choose any system. The BACdoor icons appear in the Windows Notification Area.

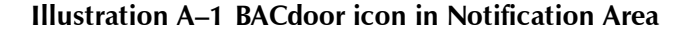

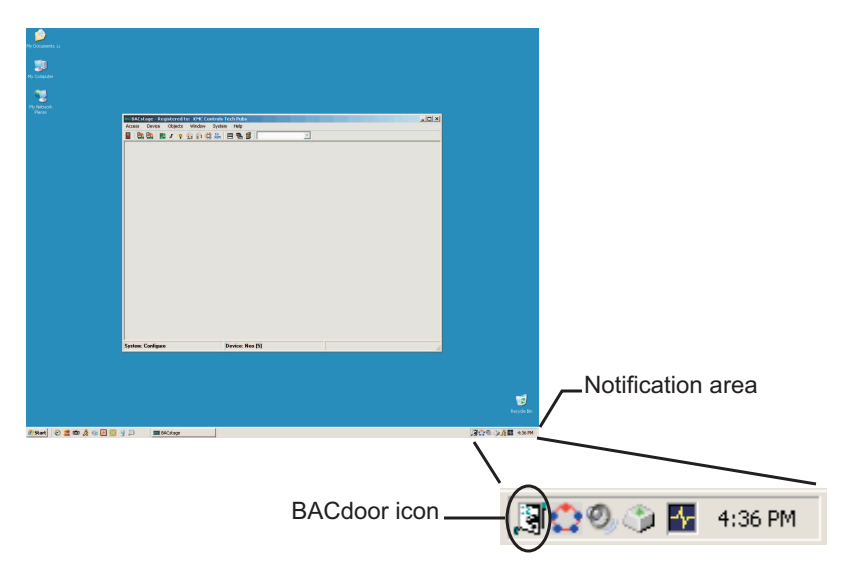

3. Click the BACdoor icon in the system tray. The BACdoor Client Status window opens.

| DINOD      | DOR C            | EM (         | Client S        | Statu         | IS           |            |            |             |          |       |      |      |      |   |   |   |   |          |
|------------|------------------|--------------|-----------------|---------------|--------------|------------|------------|-------------|----------|-------|------|------|------|---|---|---|---|----------|
| nfigure    | ; Vie            | w            |                 |               |              |            |            |             |          |       |      |      |      |   |   |   |   | н        |
| BAC        | door             | OEM          | Clier           | nt fo         | or W         | in         | ХÞ         | <b>v</b> 3. | . 06     | Re    | stai | rted |      | _ | _ |   |   | -        |
|            | _                | _            | _               |               |              |            |            |             |          |       |      |      |      | - |   |   | - |          |
|            |                  | _            | _               |               |              |            |            |             |          |       |      |      |      | _ |   | _ | _ | _        |
| ×          |                  | _            |                 | _             | _            |            |            |             |          | _     | _    | _    | _    | _ |   | _ | _ |          |
|            |                  |              |                 |               |              |            |            |             |          |       |      |      |      |   |   |   |   |          |
|            |                  |              |                 |               |              |            |            |             |          |       |      |      |      |   |   |   |   |          |
|            |                  |              |                 |               |              |            |            |             |          |       |      |      |      |   |   |   |   |          |
|            |                  |              |                 |               |              |            |            |             |          |       |      |      |      |   |   |   |   |          |
|            |                  |              |                 |               |              |            |            |             |          |       |      |      |      |   |   |   |   |          |
|            |                  |              |                 |               |              |            |            |             |          |       |      |      |      |   |   |   |   |          |
|            |                  |              |                 |               |              |            |            |             |          |       |      |      |      |   |   |   |   |          |
|            |                  |              |                 |               |              |            |            |             |          |       |      |      |      |   |   |   |   |          |
| (×<br>[#2  | p:12             | (MST         | (P) L:          | 201           | D:2          | 55         | S:         | 1           | _        |       |      |      | <br> |   |   |   |   | -        |
| DNE        | T: bi            | oado         | ast,            | DA: H         | oroa         | .dcs       | ast        | HOI         | P:2      | 55    |      |      |      |   |   |   | 1 |          |
| 10         | .:0, 1<br>00 C4  | tepiy<br>102 | 7:NO<br>00 00   | 64            | 22           | 05         | BE         | 91          | 00       | 21    | 04   |      |      |   |   |   |   |          |
|            |                  |              |                 |               |              |            |            |             |          |       |      |      | <br> |   |   |   |   |          |
| DNE        | ; p:12<br>(T: bi | coadc        | IP) L:<br>cast, | :8] 1<br>DA:1 | D:25<br>broa | 5 S<br>des | 3:1<br>AST | нот         | P:2      | 55    |      |      |      |   |   |   |   |          |
| Pri        | :0, 1            | eply         | 7:No            |               |              |            |            |             |          |       |      |      |      |   |   |   |   |          |
| 10         | 08               |              |                 |               |              |            |            |             |          |       |      |      | <br> |   |   |   |   |          |
| [#4        | p:12             | (MST         | (P) L:          | 18]           | D:2          | 55         | S:         | ı           |          |       |      |      |      |   |   |   |   |          |
| DNE        | T: bi            | oado         | ast,            | DA:1          | broa         | .dea       | ast        | HOI         | P:2      | 55    |      |      |      |   |   |   | _ | _        |
| 10.00      | , 1              | серту        | y. 140          |               |              |            |            |             |          |       |      |      |      |   |   |   | _ | <b>•</b> |
| Pri        | E D.Y-           | 0 70         | 1-0 170         | W 5           | n 25         | ATTO       | 777.       | -0.3        | ur 8 5/7 | TTOPY | 0-0  |      | _    |   | _ |   | _ | _        |
| Pri<br>TX= | 5 RX=            | 0 TO         | )=0 NC          | )MA=0         | ) M.         | AUS        | ED:        | -0 1        | TAX      | USEI  | D=0  |      |      |   |   |   |   | _        |
| Pri<br>TX= | 5 RX=            | 0 TC         | )=0 NO          | )MA=0         | ) M          | AUS        | ED         | =0 ľ        | TAX      | USE   | D=0  |      |      |   |   |   |   | _        |

Illustration A-2 BACdoor client status

4. Click *Configuration* in the upper left corner of the client status dialog. The *BACdoor Client Configuration* opens.

| BACDOOR OEM Client Configuration                                        |     |
|-------------------------------------------------------------------------|-----|
| Our Device Instance: 90 OK                                              |     |
| Our Peername: Tech Pubs Cano                                            | el  |
| Time Sync Interval: 📕 Minutes (0=None) 🔽 Segmented Receive?             |     |
| Whols/IAm Interval: 📘 Minutes (0=None) 🛛 🔽 Segmented Transmit?          |     |
| Nretry: 3 Tout: 2 Seconds                                               |     |
| Window Size: 1 Tseg: 2 Seconds                                          |     |
| TX Length: 1470 Octets                                                  |     |
| RX Length: 1470 Octets                                                  |     |
| Maximum Length<br>Assembled APDU: 8192 Octets                           |     |
| BACnet/IP Parameters                                                    |     |
| 169.254.95.22 [255.255.0.0] 3Com 3C920 Integrated Fast Ethernet Control | ן ה |
| UDP port: 0xBAC0 Subnet: 255.255.0.0                                    |     |
| MS/TP Parameters                                                        | _   |
| Con Barkley (control) [CDM1:38400 N 8.1                                 | -   |
|                                                                         | _   |
| TS (MS/TP Node): 0 MaxMaster: 127 MaxInfoFrames: 20                     |     |
| PTP Parameters                                                          |     |
| Dialed Non-Dialed Com Port Init (restart): COM1:9600,N,8,1              | ٦   |
|                                                                         | _   |
| SNET 4660 SLEN 1 SADR 00                                                |     |
| Parameters for Connecting to Routers                                    |     |
| Time to wait for Connection 30 Seconds                                  |     |
| Time to wait for Disconnect 5 Seconds                                   |     |
| Default Tactive 5 Seconds                                               |     |
| ,                                                                       |     |

Illustration A-3 BACdoor client configuration

- 5. Change the settings as required for the internetwork on which BACstage is operating.
- 6. Click *Close* to return to BACstage.

Settings in BACdoorUse BACdoor OEM Client to configure BACstage for the internetwork on<br/>which it running.

- *BACnet/IP Parameters* on page 23
- *MS/TP Parameters* on page 23
- *PTP Parameters* on page 24
- Parameters for Connecting to Routers on page 25

| BACDOOR OEM Client Configuration                                       |
|------------------------------------------------------------------------|
| Our Device Instance: 90 OK                                             |
| Our Peername: Tech Pubs Cancel                                         |
| Time Sync Interval: 📕 Minutes (0=None) 🔽 Segmented Receive?            |
| Whols/IAm Interval: 📘 Minutes (0=None) 🛛 🗹 Segmented Transmit?         |
| Nretry: 3 Tout: 2 Seconds                                              |
| Window Size: 1 Tseg: 2 Seconds                                         |
| TX Length: 1470 Octets                                                 |
| RX Length: 1470 Octets                                                 |
| Maximum Length<br>Assembled APDU: 8192 Octets                          |
| BACnet/IP Parameters                                                   |
| 169.254.95.22 [255.255.0.0] 3Com 3C920 Integrated Fast Ethernet Contro |
| UDP port: 0x8AC0 Subnet: 255.255.0.0                                   |
| MS/TP Parameters                                                       |
| Com Port Init (restart): COM1:38400 N 8 1                              |
|                                                                        |
| IS (MS/TP Node): 0 MaxMaster: 127 MaxIntoFrames: 20                    |
| PTP Parameters                                                         |
| Dialed Non-Dialed Com Port Init (restart): COM1:9600,N,8,1             |
|                                                                        |
| SADE 1 4000 SECIA II SADE 100                                          |
| Parameters for Connecting to Routers                                   |
| Time to wait for Connection 30 Seconds                                 |
| Time to wait for Disconnect 5 Seconds                                  |
| Default Tactive 5 Seconds                                              |
|                                                                        |

Illustration A-4 BACdoor client configuration

#### **BACstage internetwork**

These are parameters that must be configured for BACstage regardless of the type of connection.

**Our Device Instance** A number that uniquely identifies BACstage as a BACnet device on the internetwork. The device instance number is assigned by the BACnet system designer. Valid instance number's range from 0 to 4, 194,303. It is by reference to the device instance number that data is exchanged between BACnet devices.

**Our Peername** A 16-character name for the BACstage operator workstation and must be unique among all devices on the internetwork. The set of characters used in *Our Peername* is restricted to printable characters.

**Time Sync Interval** Sets the interval at which BACstage will update the master time device with the time in the computer on which BACstage is running.

**Who Is?/I Am Interval** Sets the interval between automatic Who Is? broadcast messages.

#### **BACnet/IP Parameters**

Use the BACnet/IP Parameter configure BACstage for the IP network to which it is connected.

**Register as Foreign Device with BBMD at IP** Select to register BACstage as a foreign device with a BACnet Broadcast Management Device. Foreign device registration to a BBMD is a technique for crossing an IP-only router with BACnet broadcast messages.

Enter also the IP address of the BBMD. If network address translation (NAT) is used between the BACstage computer and the BBMD, contact the network system administrator for the correct public IP address.

**Registration Time-to-Live** (For Foreign Device only) Sets the interval at which BACstage sends a registration message to the BBMD with which it is registered.

If the BBMD does not receive a registration message within the Time-To-Live period plus 30 seconds, the BBMD will remove BACstage from its foreign device table and will not send broadcast messages to BACstage .

- The valid time range is 1 to 65535 seconds.
- If the entry is zero (0), the registration is forever.
- The default value is 30.

**Subnet** The IP subnet to which the computer running BACstage and BACdoor is connected.

**UDP Port** Sets the BACnet UDP port number which is supplied by the network system administrator.

- The port must match the port in use by BACnet devices on the network to which BACstage is connecting. Valid port numbers are 0xBAC0 in hexadecimal notation (47808 in decimal notation) to 0xBAC9 (47817).
- When registered as a foreign device, enter the port number of the BBMD. If port address translation (PAT) is used between the local router and the PAD or BBMD, contact the network system administrator for the correct public IP address.

#### **MS/TP** Parameters

Use these settings when connecting BACstage to an internetwork with an MS/TP connection.

**Com Port Init (restart)** Enter the character string to match the parameter of the MS/TP network to which BACstage is connected. Use only the settings shown below.

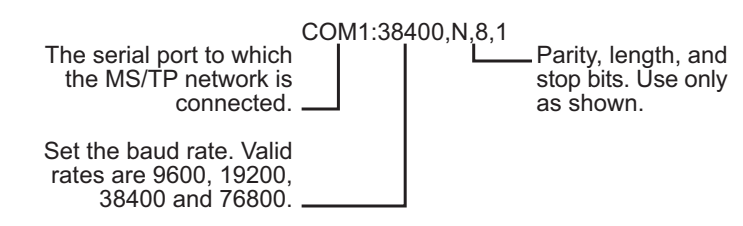

#### Illustration A-5 MS/TP parameters command string

**TS (MS/TP Node)** TS (This Station) is equivalent to the MAC address in a KMC BACnet controller or router. This number assigns to BACstage a node number on the MS/TP network to which it is connected. The number must be unique on the local network but, may be duplicated on remote MS/TP networks.

**Max Master** Indicates the highest Media Access Control (MAC) address assigned to any device on the MS/TP network to which the device is connected.

- Setting *Max Master* significantly higher than the highest numbered device may result in increased polling and slower response times.
- Setting *Max Master* lower than the highest numbered device will result in devices not appearing on the network.

**MaxInfoFrames** Sets the maximum number of packets that are sent before passing the token. *Max. Info Frames* affects response time and throughput. The recommended setting is 20.

#### **PTP Parameters**

Use *PTP Parameters* to configure BACdoor for a point-to-point communications link over either a modem or a direct serial connection.

**Dialed** When checked, BACdoor establishes a PTP link using an installed modem which can then dial a modem connected to another half-router. If more than one modem in installed, the Windows *Dialer* dialog will open.

**Non-Dialed Com Port(reset)** When *Dialed* is not checked, BACdoor establishes a PTP communication link over the designated serial port. The parameters in *Non-Dialed Com* must match the parameters of the serial port in the remote half-router.

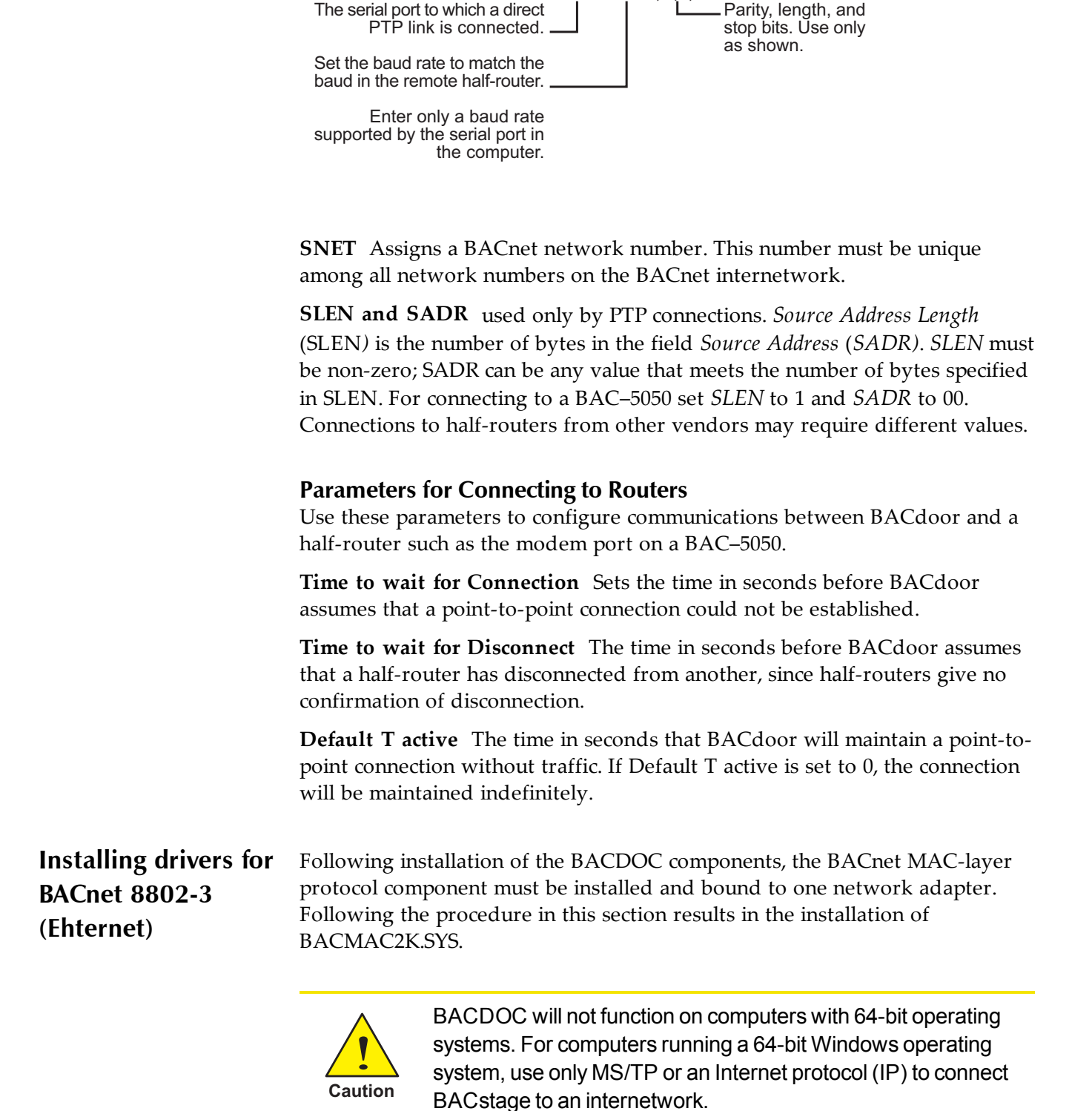

#### Illustration A-6 PTP non-dialed configuration string

COM1:38400,N,8,1

#### **Before you install**

- Install one or two network adapters (such as an NE5500) through the standard Windows installation procedure. This installation is outside the scope of this topic. Refer to the installation procedures supplied with the adaptor.
- Make sure you have installed the BACDOC components for Windows 2000. These components are typically installed with BACstage.

#### Installing the driver

To install the BACnet 8802-3 driver, do the following:

- 1. Do one of the following
  - Choose Start, Settings, Network, and then Dial-up Connections.
  - Choose My Computer, Control Panel, Network, and then Dial-up Connections.
- 2. Double-click Local Area Connection for your Ethernet/ARCNET Adapter.
- 3. In the Local Area Connection Status dialog click Properties.
- 4. In the Local Area Connection Properties dialog click Install.
- 5. In the Select Network Component Type dialog select **Protocol** and click **Add**.
- 6. In the Select Network Protocol dialog select **Manufacturer: PolarSoft Inc**. You should see Network Protocol: BACMAC2K BACnet MAC Layer Protocol. Click **OK**.
- In the Files Needed dialog click Browse and then navigate to the folder where the BACDOC Client was installed and select the subfolder Drivers\bacmac2k. Select bacmac2k.sys and click Open.
- 8. In the Files Needed dialog click OK.
- You should be returned to the Local Area Connection Properties dialog. BACMAC2K BACnet MAC Layer Protocol should have been added to your list of protocols.
- 10. For Windows XP only: Clear the QoS packet scheduler check box as this will interfere with BACMAC2K transmissions.
- 11. Click Close.
- 12. Close the Local Area Connection Status and Network and Dial-up Connections dialog boxes.

#### Removing the driver

To remove the BACnet 8802-3 driver, do the following:

- 1. Do one of the following:
  - Choose Start, Settings, Network, and then Dial-up Connections.
  - Choose My Computer, Control Panel, Network, and then Dial-up Connections.
- 2. Double-click Local Area Connection for your Ethernet/ARCNET Adapter.
- 3. In the Local Area Connection Status dialog click Properties.
- 4. In the Local Area Connection Properties dialog select BACMAC2K BACnet MAC Layer Protocol and then click **Uninstall**.
- 5. Close the Local Area Connection Properties dialog, Local Area Connection Status dialog, and Network and Dial-up Connections dialog.